## Videokonferenzen mit dem Digitalen Klassenzimmer von Limtec

Um an einer Videokonferenz teilzunehmen, benötigst du kein Spezialprogramm, sondern nur einen modernen Browser:

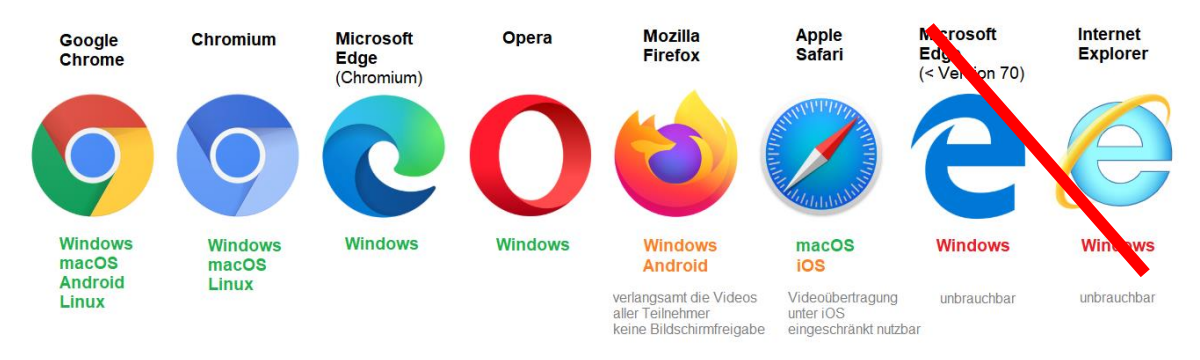

Klicke auf den Link, den deine Lehrkraft z.B. auf Mebis bereitgestellt hat:

https://klassenzimmer.limtec.de/visitorjoinroom/MBG7BM/9YDS32

## Ändere evtl. noch deinen Namen ab und klicke dann auf "Raum betreten":

| Raum wählen                                                                         | MBG7BM     | Schule: Öffentlich |
|-------------------------------------------------------------------------------------|------------|--------------------|
| Ihr Name                                                                            | SchülerYAL |                    |
| Räume werden nach 2 Tagen Inaktivität automatisch wieder gelöscht.<br>Raum betreten |            |                    |

Wähle aus, ob auf dein Mikrofon / deine Kamera zugegriffen werden darf:

 Du kannst auch ohne Kamera / Mikrofon an der Konferenz teilnehmen.

Fragen kannst du dann allerdings nur über den Chat stellen.

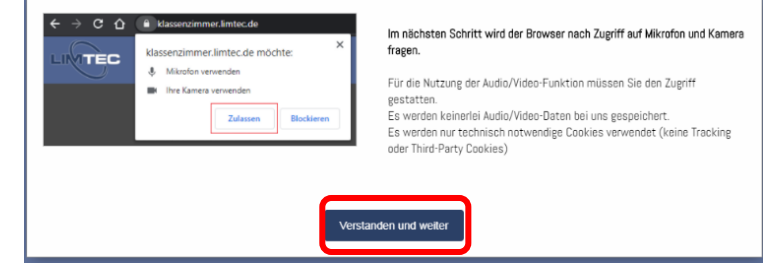

- Du kannst jederzeit auch später
  noch deine Kamera / dein Mikrofon aktivieren oder deaktivieren.
- Falls du deine Kamera / dein Mikrofon aktivierst, achte unbedingt darauf, dass z.B. im Hintergrund keine Dinge zu sehen / zu hören sind, welche deine Mitschüler/innen oder dein Lehrer nicht sehen / hören sollen.

## Bewege dich im Kursraum und rufe die unterschiedlichen Funktionen auf:

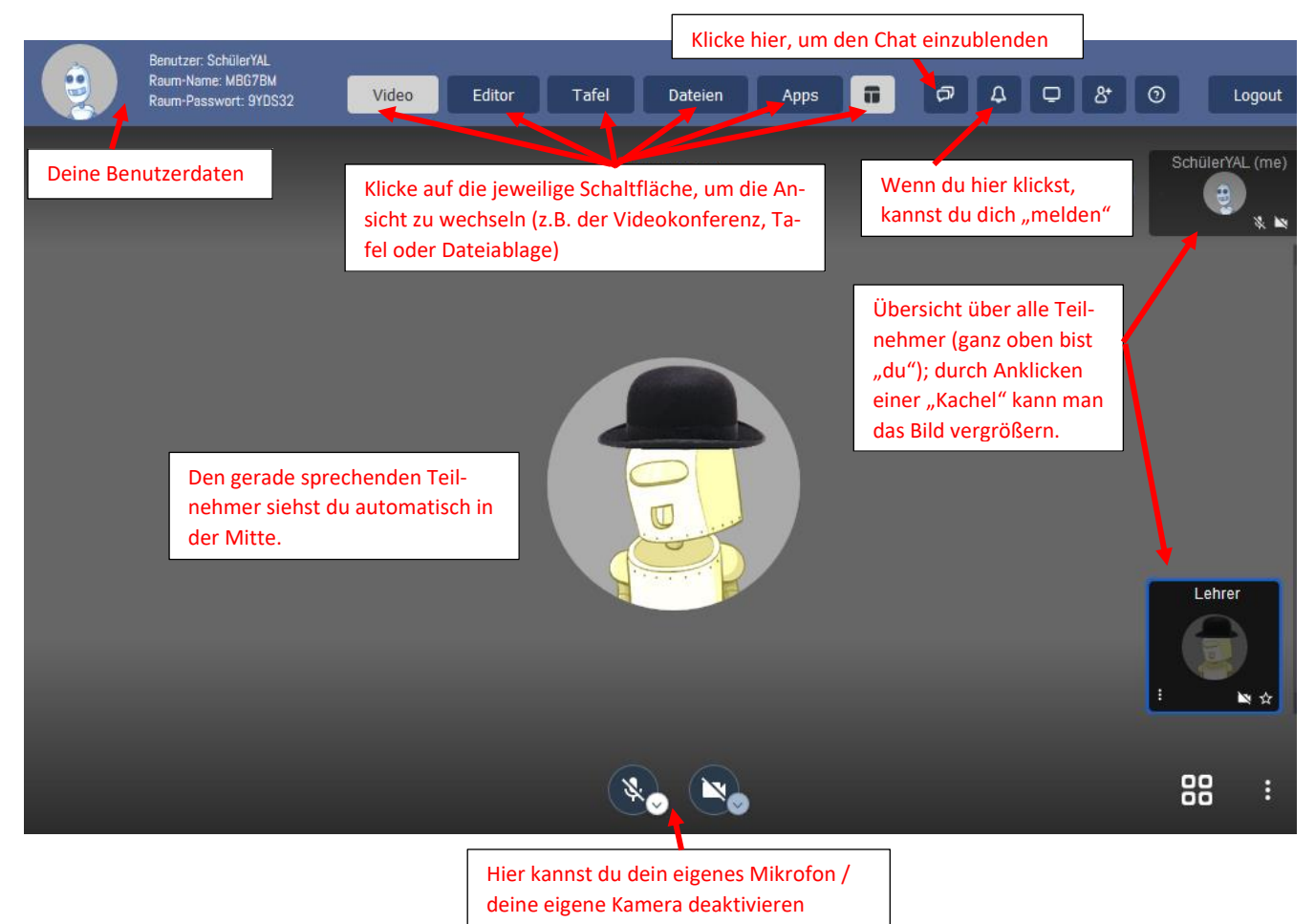

• Um einen Teilnehmer groß in der Mitte zu zeigen, klicke auf seine "Kachel" an der rechten Bildseite.

┛

- Wenn du gerade nicht sprichst, schalte dein Mikrofon bitte aus!
- Präsentationen deines Lehrers findest du in der Ansicht Tafel.
- Wenn du dich an der Konferenz beteiligen willst, aber kein Mikrofon hast oder nutzen willst, schreibe in den Chat. Diesen blendest du mit dem -Symbol ein. Gib deine Nachricht ein und drücke am Ende die Return-Taste.

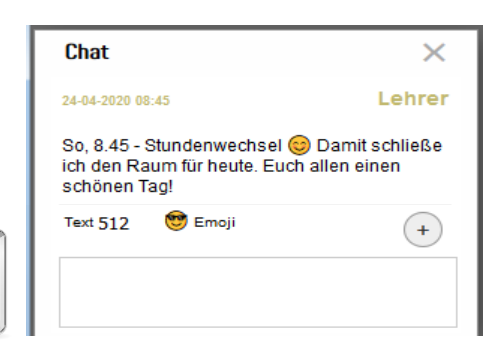

## Wenn die Videokonferenz beendet ist, melde dich bitte ab.

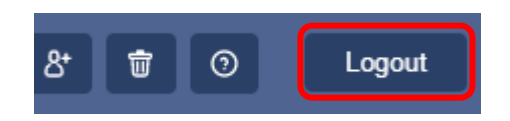